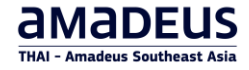

# Amadeus Selling Platform Connect Getting Started (TH)

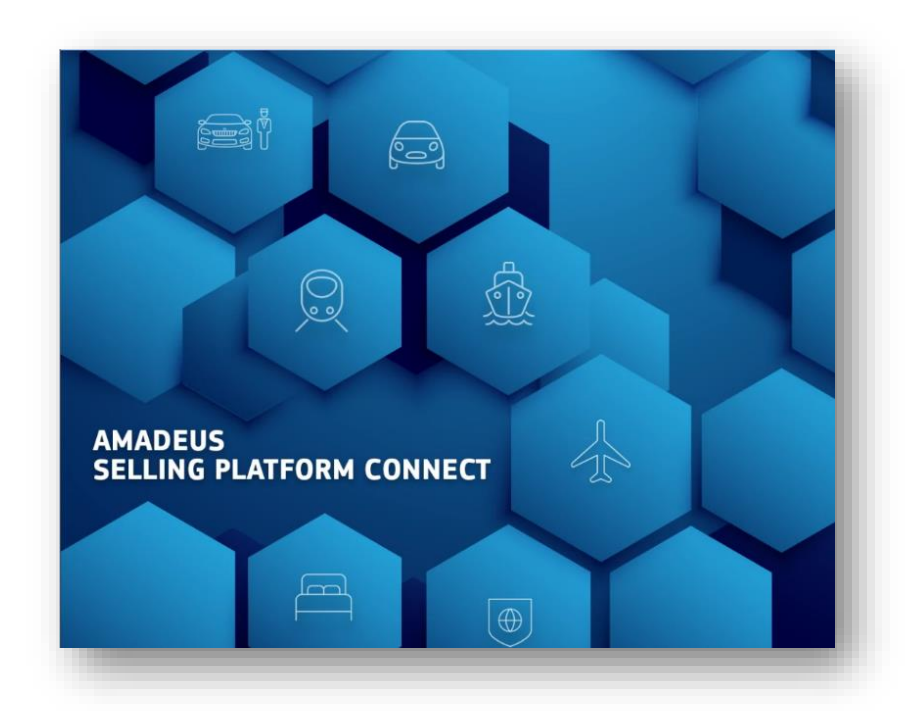

Thai-Amadeus Southeast Asia Learning Centre

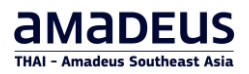

# **Table of contents**

| การใช้งานเบื้องตัน (Getting Started)                                                   | 1  |
|----------------------------------------------------------------------------------------|----|
| Amadeus Selling Platform Connect                                                       | 1  |
| การเข้าระบบ (Sign In)                                                                  | 1  |
| การลงทะเบียนเข้าใช้งาน SECO แบบ Time-Based One-Time Password ด้วย Authenticator Apps . | 5  |
| การตั้งค่า Password / Expired Password                                                 | 8  |
| I Forgot My Password                                                                   | 10 |
| Session Locked                                                                         | 17 |
| Auto Sign out                                                                          | 17 |
| Main Page Tab                                                                          | 18 |
| Multiple Office Support                                                                | 19 |
| Change Password                                                                        | 20 |
| การเปิด – ปิด Command Page                                                             | 21 |
| ตั้งค่าหน้า Command Page                                                               | 23 |
| การออกจากระบบ (Sign out)                                                               | 25 |
| Search Solution                                                                        | 26 |

# การใช้งานเบื้องต้น (Getting Started)

## **Amadeus Selling Platform Connect**

- ✓ Completely web-based
- ✓ No Installation
- Flexibility and mobility with online access anytime, anywhere from a variety of browsers and devices.
- ✓ Able to reset password (send to user's email)
- ✓ Security check with One Time Password (OTP) (send to user's email)
- ✓ All web browsers support (Microsoft edge, Firefox, Google Chrome and Apple Safari)

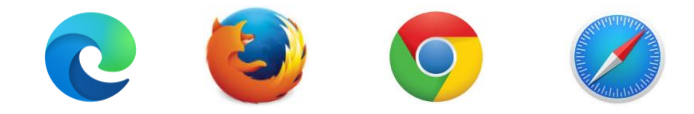

# การเข้าระบบ (Sign In)

1. ระบุ URL ที่ต้องการเข้าใช้งานระบบ

Production Mode : <u>www.sellingplatformconnect.amadeus.com</u>

Training Mode : <u>www.training.sellingplatformconnect.amadeus.com</u>

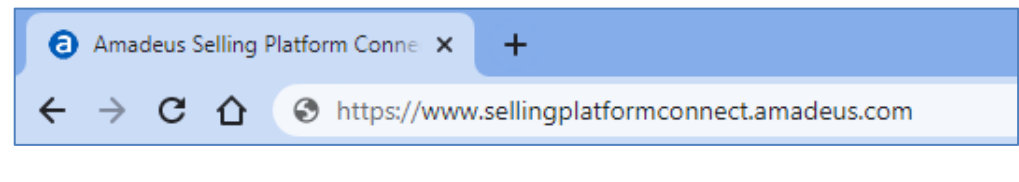

| Amadeus Selling Platform Conner × +                                                              | ~ — Ш ×                              |
|--------------------------------------------------------------------------------------------------|--------------------------------------|
| ← → C △ (a training.sellingplatformconnect.amadeus.com/login/?SITE=LOGINURL&LANGUAGE=GB&OCTX=SKL | Q 🖻 🖈 🔲 🚺 🕴 i                        |
|                                                                                                  | amadeus                              |
|                                                                                                  | Sign in                              |
|                                                                                                  | * Mandatory                          |
|                                                                                                  | Username* Duty code                  |
|                                                                                                  | Office ID*                           |
|                                                                                                  | Password *                           |
| SELLING PLATFORM CONNECT                                                                         | <u></u>                              |
|                                                                                                  | Remember me                          |
|                                                                                                  | Sign in                              |
|                                                                                                  | I forgot my password                 |
| © Amadeus 🕑 2022                                                                                 | English (US) A Support Legal notices |

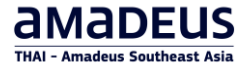

2. ใส่ข้อมูลดังต่อไปนี้ให้ครบถ้วน จากนั้นคลิกที่ Sign in

**Username:** สามารถใส่ได้สูงสุดไม่เกิน 10 ตัวอักษร (โดย Amadeus เป็นผู้กำหนดให้) เช่น SECOTRN01

Duty Code: Travel Agency ระบุ Duty Code เป็น AS หรือ SU หรือเว้นว่างไว้

**Office ID :** ระบุหมายเลข Office ID โดยมีจำนวนตัวอักษร ตัวเลข ทั้งหมด 9 ตัว เช่น BKKOK219W

Password: ชั้นต่ำ 12 ดัวอักษร

หมายเหตุ: ต้องประกอบไปด้วยตัวอักษรภาษาอังกฤษและตัวเลขผสมกัน การตั้งค่าตัวอักษร ตัวพิมพ์เล็ก/พิมพ์ใหญ่ มีผลในการเข้าระบบ โดย Password มีอายุ 90 วัน ห้ามตั้ง Password ซ้ำเดิมที่เคยใช้มาแล้ว 4 ครั้ง ย้อนหลัง หากมีการใส่ Password ผิดติดต่อกัน 6 ครั้ง ระบบจะ Locked

3. จากนั้นคลิกที่ Sign in

|           |                      | амареия                                   |
|-----------|----------------------|-------------------------------------------|
|           | Sign in              |                                           |
| <br> <br> | * Mandatory          |                                           |
| i.        | Username*            | Duty code                                 |
| i.        | SECOTRN              | Select 🔻                                  |
| i<br>I    | Office ID *          |                                           |
|           | BKKOK219W            |                                           |
| <br>      | Password *           |                                           |
| 1         | ••••••               | Ŵ                                         |
|           | Remember me          |                                           |
|           | Sign in              |                                           |
| <u> </u>  | I forgot my password |                                           |
|           | English (US)         | <ul> <li>Support Legal notices</li> </ul> |

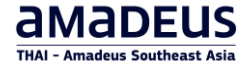

#### 4. การยืนยันตัวตนแบบหลายขั้นตอน Multi-Factor Authentication (MFA)

|                          | amadeus                                                              |
|--------------------------|----------------------------------------------------------------------|
|                          | ● A more secure sign-in process is coming soon ! ×<br>Find out more. |
|                          | panukittra                                                           |
|                          | Authenticator app                                                    |
|                          | Enter the code received in the authenticator app •                   |
| AMADEUS                  | Password *                                                           |
| SELLING PLATFORM CONNECT | Enter your sign-in password                                          |
|                          | Cancel Verify and sign-in                                            |
|                          |                                                                      |
| © <u>Amadeus(</u> 2 2025 | English (US) 🔿 Support Legal notices                                 |

- 4.1 กรอกรหัสผ่านเข้าสู่ระบบก่อน จำกนั้นเปิดแอปพลิเคชันยืนยันตัวตนเพื่อรับรหัส4.2 ระบุรหัสผ่านจากแอปพลิเคชันเพื่อยืนยันตัวตน
- 4.3 Time-based One-Time Password จะสร้างรหัสใหม่ทุกๆ 30 วินาที
- 4.4 คลิก Verify and sign-in

| Amadeus Selling Platform Conr X +                                             |                                                                                                    | - a ×                                                                                                    |
|-------------------------------------------------------------------------------|----------------------------------------------------------------------------------------------------|----------------------------------------------------------------------------------------------------|
| ← → ♂ S sellingplatformconnect.amadeus.com/login/?refreshOnError=true         |                                                                                                    | 👓 🖈 🖸 😩 🗄                                                                                                    |
| 🔡 📀 www.webmail.thaia 🔞 Amadeus Selling Pla 🎯 OneView CX 🚯 IATA NewGen ISS Pr | stom G Google G Google 🚯 SAU, 🎋 pårna Λ sinasinaðuðharnar 🗿 BIOCHA0880 - Amad                         | » 🗋 บุ๊กมาจักรไขมอ                                                                                                    |
|                                                                               | Authenticator     Q       A     Microsoft                                                             | amadeus                                                                                                    |
|                                                                               | Amadeus Logon and Security Server  Amadeus Logon and Security Server  Find out more.                  | ×                                                                                                    |
| AMADEUS<br>SELLING PLATFORM CONNECT                                           | AM 555637<br>Text totologiumadoux convTrOTOrIA<br>*Authenticator generate<br>a new code in 30 second* | (Weight and Construction of the second second secon |
| € <u>Amadeus(</u> <sup>2</sup> 2025                                           | Cancel                                                                                                | Verify and sign-in                                                                                                    |

#### ้ตัวอย่าง หากมีการใส่ Username หรือ Password ผิด 1-5 ครั้งแรก จะมีข้อความแจ้งเตือน

"Authentication failed. Please check your username, password and second authentication factors (like Access Code or Digital DNA) before trying again."

| Authentication failed. Please check your username, password and second authentication fac | tors (like Access Code or Digital DNA) before trying again. $	imes$ |
|-------------------------------------------------------------------------------------------|---------------------------------------------------------------------|
|                                                                                           | Sign in                                                             |
|                                                                                           | * Mandatory Username* Duty code SECOTRN Select ▼ Office ID*         |
| AMADEUS<br>SELLING PLATFORM CONNECT                                                       | BKKOK219W Password *                                                |
|                                                                                           | Remember me                                                         |
| © Amadeus 🗹 2022                                                                          | English (US) A Support Legal notices                                |

หากใส่ Password ผิดติดต่อกัน 6 ครั้ง ระบบจะทำการ Locked Account ที่ใช้งานไว้ชั่วคราว เป็นระยะเวลา 30 นาที และ จะทำการ Unlocked ให้อัตโนมัติ หลังจาก 30 นาที (หรือสามารถติดต่อ Helpdesk 02-207-9000, helpdesk@thaiamadeus.com เพื่อทำการ Unlocked)

| Your account is temporary locked; please retry later. | ×                                                                                |
|-------------------------------------------------------|----------------------------------------------------------------------------------|
|                                                       | Sign in<br>*Mandatory<br>Username * Duty code<br>SECOTRN Select •<br>Office ID * |
| AMADEUS<br>SELLING PLATFORM CONNECT                   | BKKOK219W Password★                                                              |
| © <u>Amadeus ⊡</u> 2022                               | English (US) A Support Legal notices                                             |

#### "Your account is temporary locked, please retry later."

THAI-Amadeus Southeast Asia Learning Centre

# การลงทะเบียนเข้าใช้งาน SECO แบบ Time-Based One-Time Password ด้วย Authenticator Apps

Multi-Factor Authentication (MFA) เป็นวิธีการยืนยันดัวตนแบบหลายขั้นตอน เพื่อเข้าถึงแอปพลิเคชันต่าง ๆ ได้ ปลอดภัยมากขึ้น ดัวอย่างเช่น Selling Platform Connect (SECO)

รหัสผ่านแบบใช้ครั้งเดียวตามเวลา (Time-Based One-Time Password (TOTP)) ผ่านแอปพลิเคชันยืนยันตัวตน

การลงทะเบียนแอปพลิเคชันยืนยันตัวตนต่อไปนี้จะทำเพียงครั้งแรกครั้งเดียวต่อ 1 ผู้ใช้งาน เท่านั้น

 กรุณาดาวน์โหลดแอปพลิเคชันยืนยันดัวตนก่อนเริ่มลงทะเบียนบน SECO อะมาดิอุสแนะนำแอปพลิเคชันยืนยันดัวตน 3 แอปดังต่อไปนี้

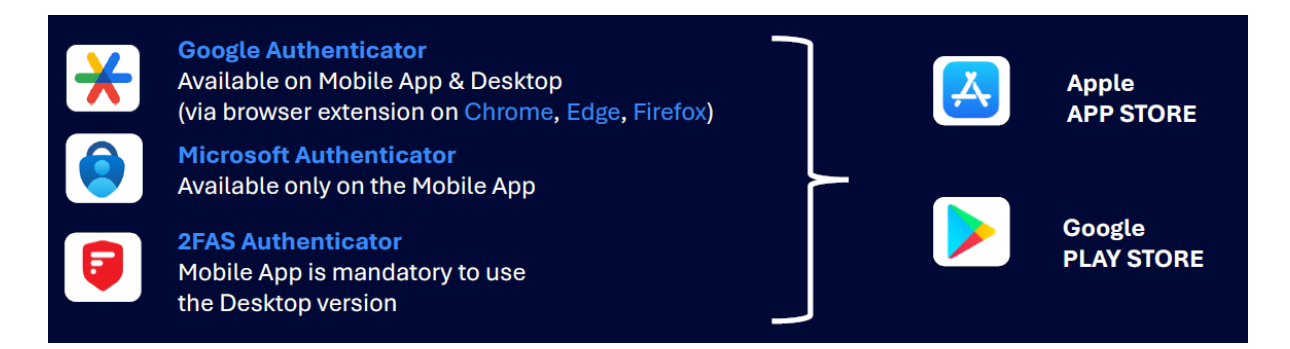

2. เริ่มต้นเข้าสู่ระบบ SECO ด้วยชื่อผู้ใช้งาน / Office ID / รหัสผ่าน

|                                     |                                                                           | amadeus      |
|-------------------------------------|---------------------------------------------------------------------------|--------------|
|                                     | • A more secure sign-in process is coming soon (<br><u>Find out more.</u> | ×            |
|                                     | Sign in                                                                   |              |
|                                     | * Mandatory                                                               |              |
|                                     | Username*                                                                 | Duty code    |
|                                     | AMADEUSUER                                                                | Select 🔻     |
|                                     | Office ID*                                                                |              |
|                                     | BKKOK2130                                                                 |              |
| AMADEUS<br>SELLING PLATFORM CONNECT | Password *                                                                |              |
|                                     |                                                                           | ×.           |
|                                     | Remember me                                                               |              |
|                                     | Sign in                                                                   |              |
|                                     | I forgot my password                                                      |              |
| ◎ <u>Amadeus[/</u> 2025             |                                                                           | English (US) |

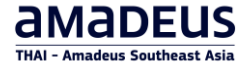

3. เลือก Authenticator app. จากนั้นคลิก Next

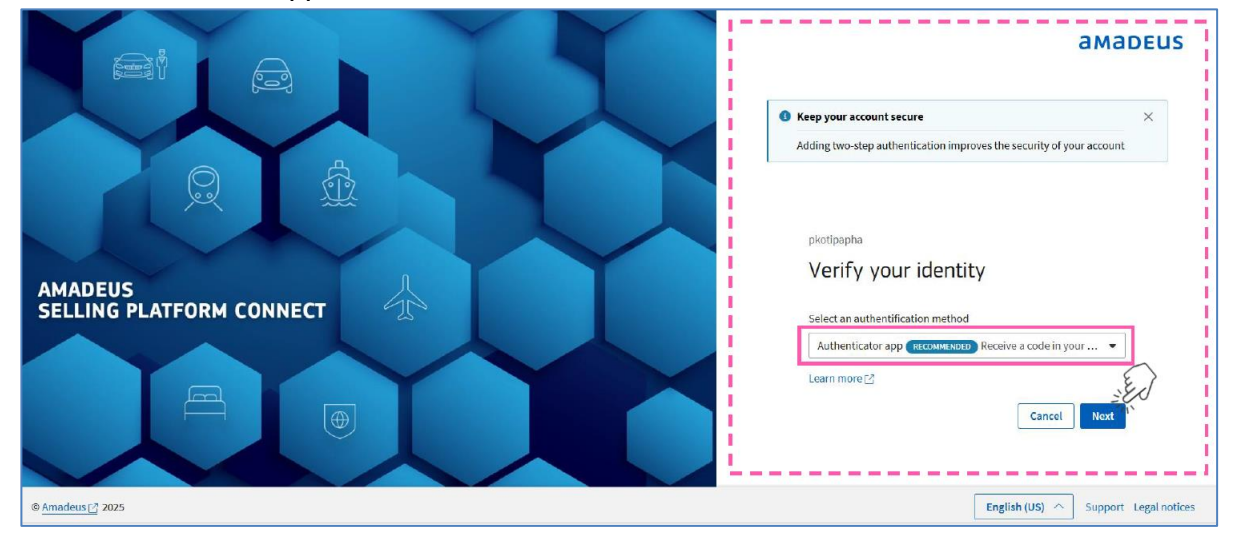

4. ระบุรหัสผ่านแบบใช้ครั้งเดียว (OTP) ที่ได้รับจากอีเมลที่ผูกกับชื่อผู้ใช้งาน, คลิก **Next** 

| To verify your credentials, a one-time password will be sent for this user. Enter the one-time password to sign in. If you don't receive it, check your credent                                                                                                    | tials or contact your administrator.                                                              |           |
|----------------------------------------------------------------------------------------------------|---------------------------------------------------------------------------------------------------|-----------|
|                                                                                                    | Keep your account secure     Adding two-step authentication improves the security of your account |           |
|                                                                                                    | pkotipapha<br>Verify your identity                                                                |           |
| One-time password on PRODUCTION (PRD)         Image: security Service* «norepty@anadeus.com»         Image: security Service* «norepty@anadeus.com»         Image: security Service* «norepty@anadeus.com»         Image: security Service* «norepty@anadeus.com»         Image: security Service* «norepty@anadeus.com»         Image: security Service* «norepty@anadeus.com»         Image: security Service* «norepty@anadeus.com»         Image: security Service* (Street in the security Service*)         Image: security Service* (Street in the security Service*)         Image: security Service*         Image: security Service*         Image: security Servity Service*         Im | * Mandatory<br>Username<br>AMADEUSUSER                                                            |           |
| EUTOTION have and inclused from cancide of the apparticulation. Do not click links or symmetrizationess, using you encouples the sandow and have the content is sude: Dear Too have not content is a one-time password. Too have not password as one-time password. To pay words to enter the one-time password in the login screen of your Amadeus product within 15 minutes of receipt                                                                                                    | Office ID<br>BKKOK2130<br>One time password *                                                     |           |
| I o Complete the I/O IP registration process, system generates O IP by email once to verify your identity ZC2H I you have not requested a one-line posses of place contact your Heip Deak. Best regists. Rest Regists.                                                                                                    | XZ2CHQ<br>Cancel Next                                                                             | $\rangle$ |
| Amadeus [] 2025                                                                                                    | English (US) ^ Support Lega                                                                       | al noti   |

5. ทั้งนี้ต้องติดตั้งแอปพลิเคชันยืนยันดัวตนบนมือถือให้เรียบร้อยก่อน, คลิก Next

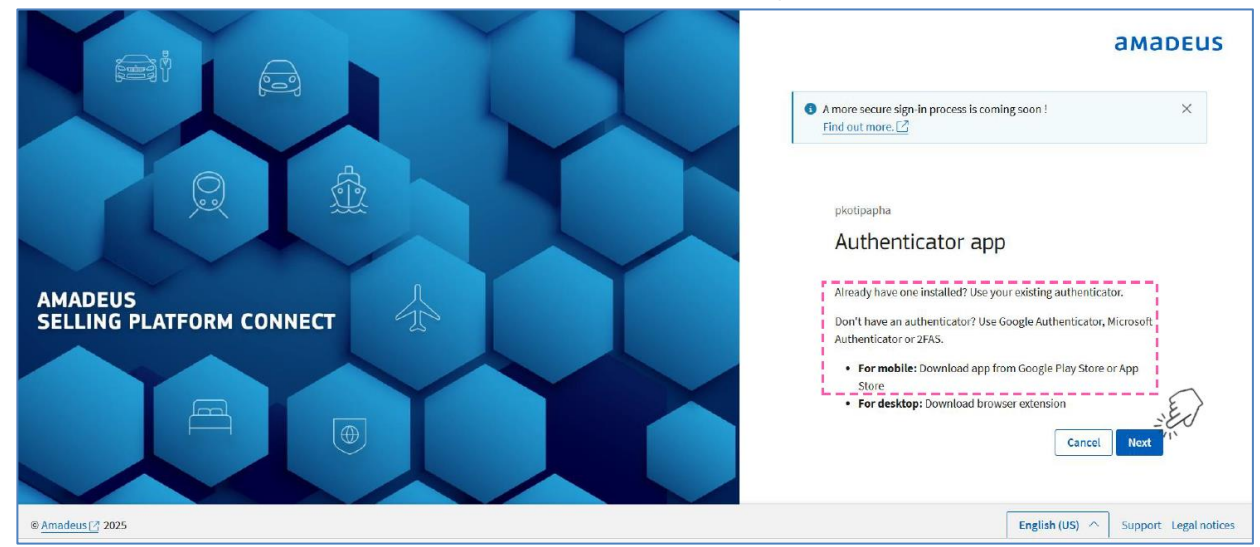

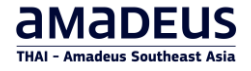

 จะเห็น QR Code ของผู้ใช้งาน, โดย QR Code นี้จะแตกต่างกันตามผู้ใช้งานแต่ละคน, สแกน QR Code ด้วย แอปพลิเคชันยืนยันตัวตน, คลิก Next

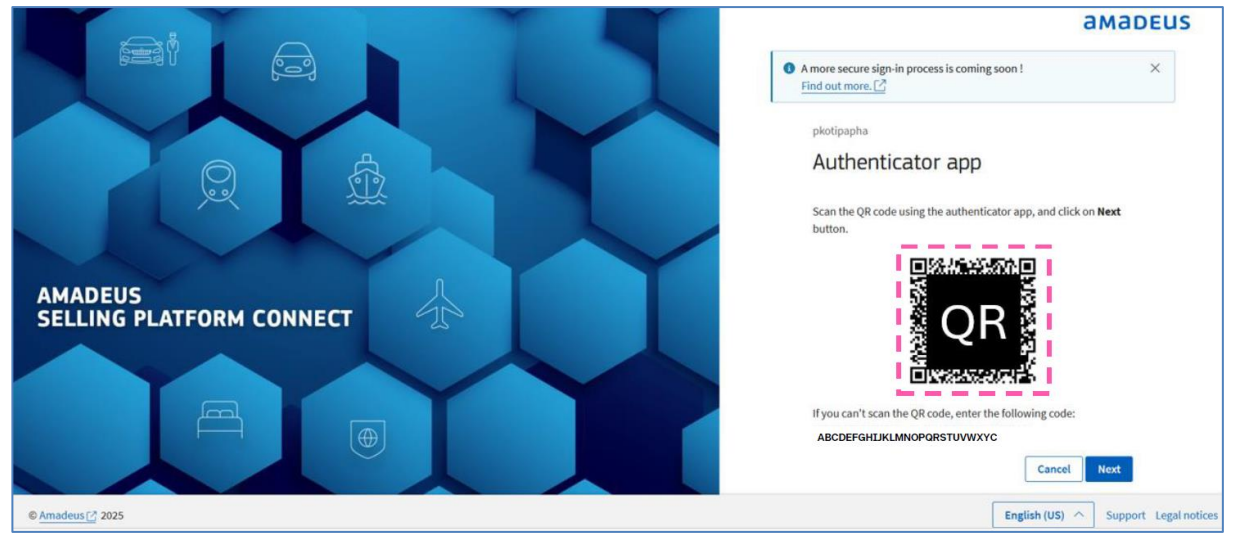

7. ระบุรหัสผ่านแบบใช้ครั้งเดียวตามเวลา (TOTP) จากแอปพลิเคชันยืนยันตัวตน, คลิก Verify and sign in

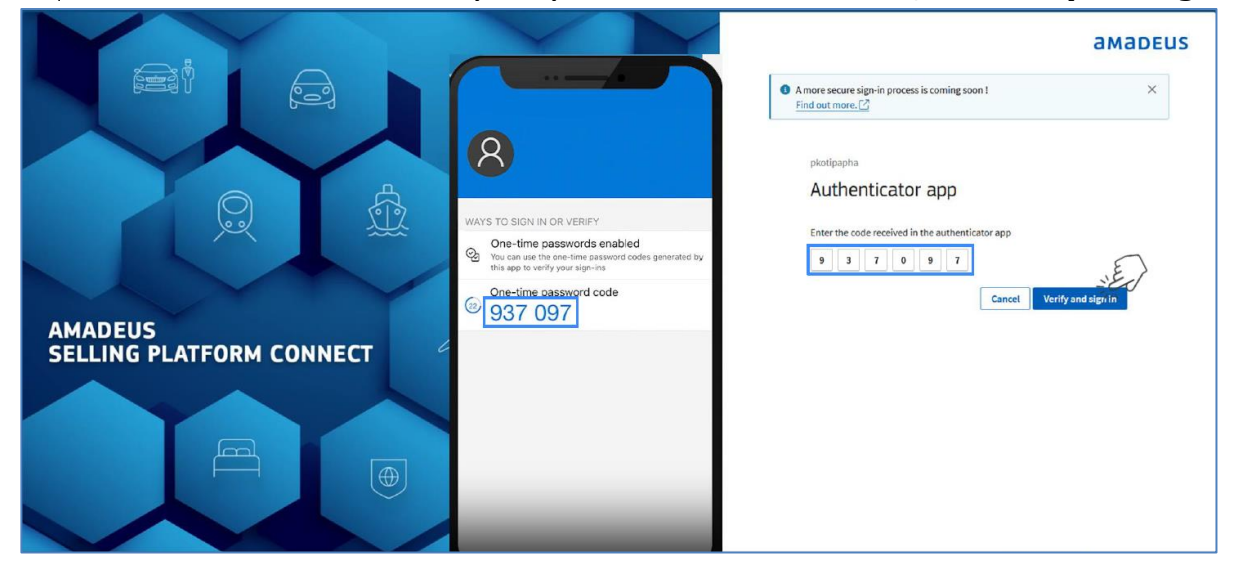

8. เมื่อเรียบร้อย จะได้รับข้อความแจ้งลงทะเบียนสำเร็จ

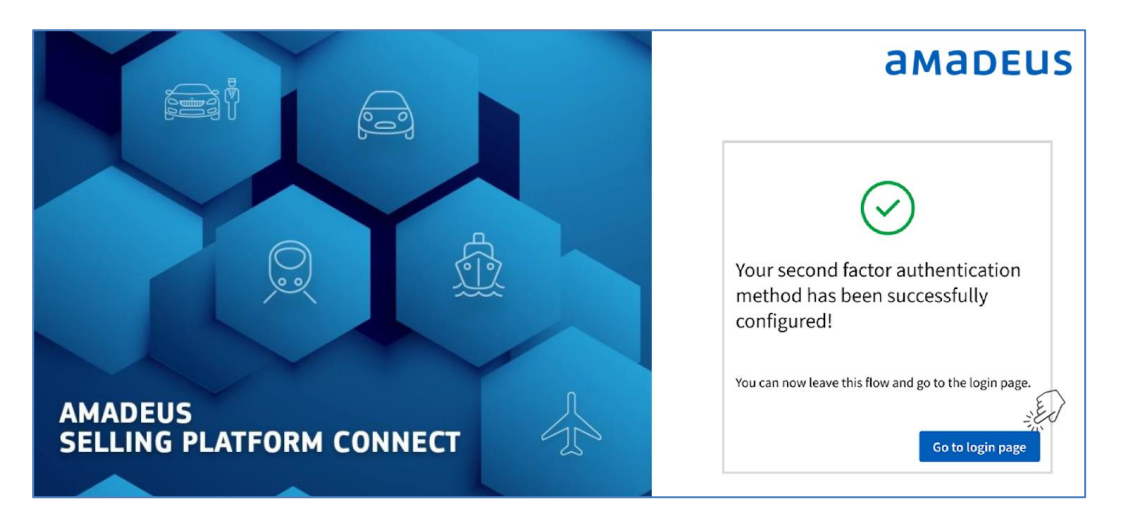

# การตั้งค่า Password / Expired Password

- New User : สำหรับการใส่ Password ครั้งแรก ให้ระบุ AMADEUS1 (ดัวพิมพ์ใหญ่) แล้วคลิกที่ Sign in จะปรากฏหน้าให้เปลี่ยน Password ใหม่ ให้ทำการ ดั้ง Password ใหม่ (ขั้นด่ำ 12 ดัวอักษร)
- Password Expired : กรณีที่ระบุ Password ที่หมดอายุ (90 วัน)
   ใส่ Password ปัจจุบันแล้ว คลิกที่ Sign in จะปรากฏหน้าให้ทำการ ตั้ง Password ใหม่ (ชั้นต่ำ 12 ตัวอักษร)
- 1. ระบุ Username / Office ID / Password
- 2. คลิกที่ปุ่ม Sign in (ดังรูป)

|                    | amadeus   |
|--------------------|-----------|
| Sign in            |           |
| * Mandatory        |           |
| Username *         | Duty code |
| SECOTRN            | Select 🔻  |
| Office ID *        |           |
| BKKOK219W          |           |
| Password *         |           |
| AMADEUS1 (1)       | Ŕ         |
| Remember me        |           |
| Sign in            | (2)       |
| I forgot my passwo | rd        |

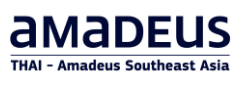

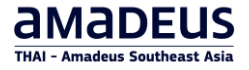

- 3. การยืนยันตัวตนแบบหลายขั้นตอน Multi-Factor Authentication (MFA)
  - กรอกรหัสผ่านเข้าสู่ระบบก่อน จำกนั้นเปิดแอปพลิเคชันยืนยันตัวตนเพื่อรับรหัส
  - ระบุรหัสผ่านจากแอ<sup>้</sup>ปพลิเคชันเพื่อยืนยันตัวตน, คลิก Verify and sign-in

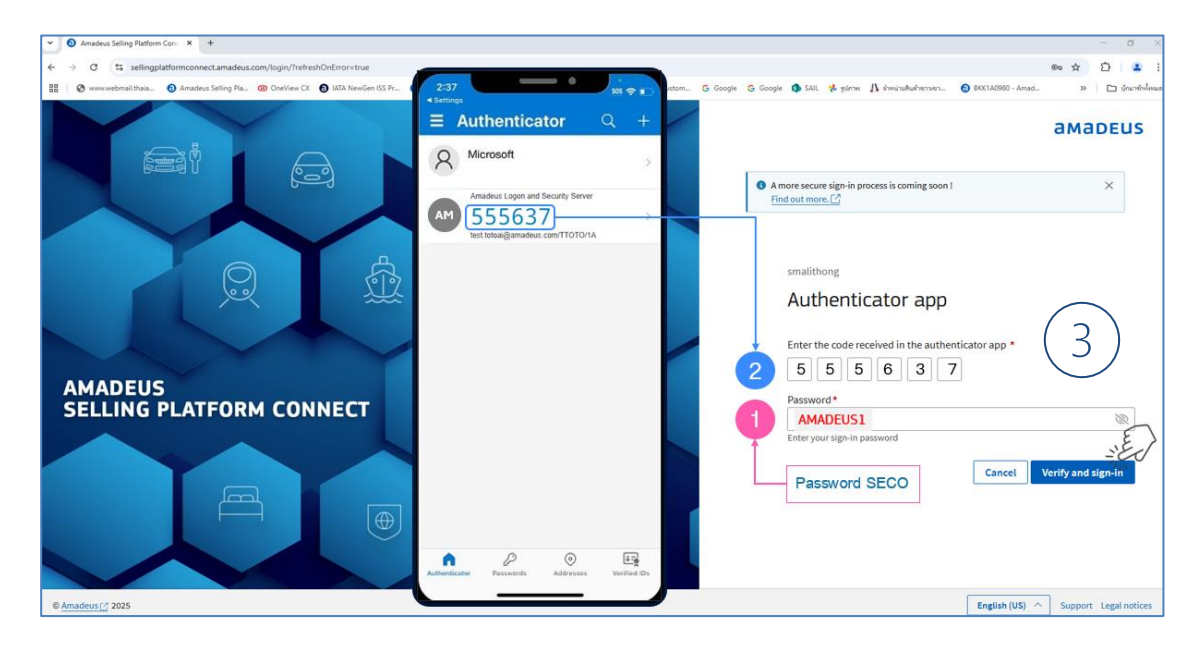

4. จะปรากฏหน้าให้ทำการ ตั้ง Password ใหม่ (ชั้นต่ำ 12 ตัวอักษร), คลิกที่ปุ่ม Sign in อีกครั้ง (ดังรูป)

| амар               | EUS        |
|--------------------|------------|
|                    |            |
| Expired password   |            |
| * Mandatory        |            |
| Username           |            |
| SECOTRN            |            |
| New password * (i) |            |
| @                  |            |
| Strength: • STRONG | •          |
| ······             | $\Diamond$ |
| Cancel Sign in     |            |

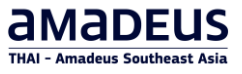

# I Forgot My Password

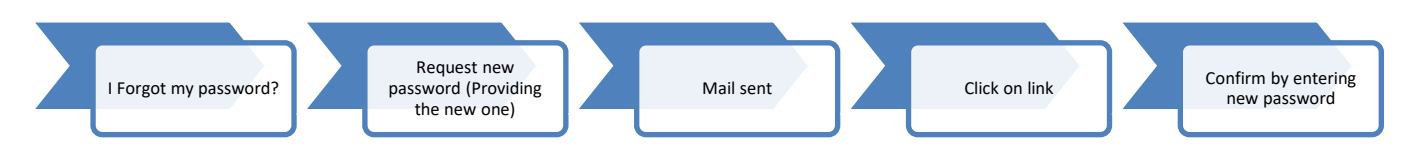

1. **I Forgot My Password** คือการตั้ง Password ใหม่ ของผู้ใช้งาน อาจเกิดจากความผิดพลาดต่าง ๆ หรือลืม Password โดยผู้ใช้งานสามารถแก้ไขได้ด้วยตัวเอง (ดังรูป)

| Authentication failed. Please check your username, password and second authentication factors (like Access Code or Digital DNA) before trying again. |                                                                         |  |
|----------------------------------------------------------------------------------------------------|-------------------------------------------------------------------------|--|
|                                                                                                    | Sign in                                                                 |  |
|                                                                                                    | *Mandatory<br>Username* Duty code<br>SECOTRN <i>Select</i> ▼            |  |
| AMADEUS                                                                                                    | Office ID*<br>BKKOK219W                                                 |  |
| SELLING PLATFORM CONNECT                                                                                                    | Remember me                                                             |  |
| © Amadeus ≥ 2022                                                                                                    | Sign in<br>I forgot my password<br>English (US) ^ Support Legal notices |  |

 เมื่อคลิกที่ I forgot my password ? หน้าจอจะเปลี่ยนไปเป็นดังรูป ระบบจะให้ผู้ใช้ตั้ง Password ใหม่ (ขั้น ต่ำ 12 ตัวอักษร) และ Password ต้องไม่ซ้ำกับของเก่า 4 ครั้งที่ผ่านมา จากนั้นคลิกที่ ปุ่ม Reset password

|                             | амарі          | EUS      |                |  |
|-----------------------------|----------------|----------|----------------|--|
| Reset your pas              | sword          |          |                |  |
| * Mandatory                 |                |          |                |  |
| Username *                  |                |          |                |  |
| SECOTRN                     |                |          |                |  |
| Office ID*                  |                |          |                |  |
| BKKOK219W                   |                |          |                |  |
| New password * (i)          | Se             | t the Ne | w Password     |  |
| •••••                       | Ø              |          |                |  |
| Strength: • STRONG          | Con            | firm the | e New Password |  |
| Confirm your new password * |                |          |                |  |
| Cancel                      | Reset password | Click    | Reset Password |  |
| L                           |                |          |                |  |

3. จะปรากฏข้อความแจ้งว่า ระบบจะส่ง Email ไปให้ผู้ใช้งานยืนยัน การตั้ง Password

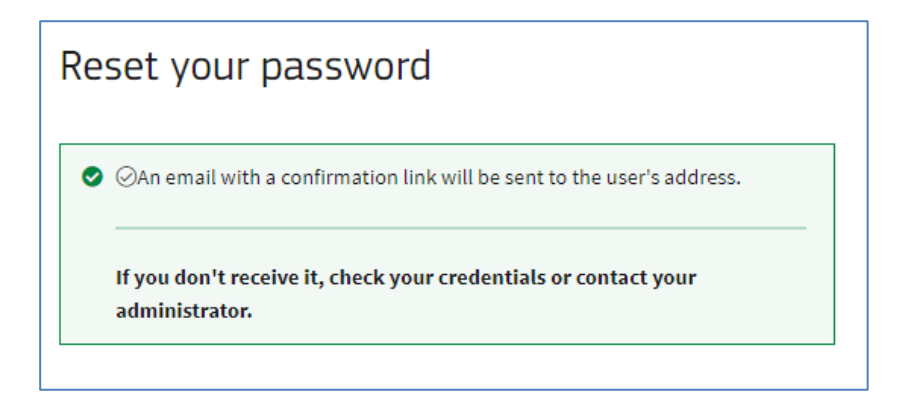

4. ตรวจสอบ Email ที่ได้ทำการลงทะเบียนไว้ เพื่อยืนยันการตั้ง Password ใหม่ โดยการคลิกที่ <u>Please click here</u>

|                                                           | KL (TRAINING)                                                                    |                      |                                |                       | 11       | 1      |
|-----------------------------------------------------------|----------------------------------------------------------------------------------|----------------------|--------------------------------|-----------------------|----------|--------|
| noreply@amadeus.com                                       |                                                                                  | ← Reply              | Keply All                      | $\rightarrow$ Forward | ij       | •••    |
| To Thayada TM PHONMAT                                     |                                                                                  |                      |                                | Wed 04-Ja             | an-23 10 | ):45 A |
| ) If there are problems with how this message             | is displayed, click here to view it in a web browser.                            |                      |                                |                       |          |        |
| AUTION:This email originated from outsid                  | e of the organization. Do not click links or open attachments unless you recogni | ize the sender and k | now the content                | is safe.              |          |        |
|                                                           |                                                                                  |                      |                                |                       |          |        |
|                                                           |                                                                                  |                      |                                |                       |          |        |
| AMADEU                                                    | S                                                                                |                      |                                |                       |          |        |
| umubeu                                                    | Amadeus Secur                                                                    | ity                  |                                |                       |          |        |
|                                                           |                                                                                  |                      |                                |                       |          |        |
| Dear AMANDA AMADEUS,                                      |                                                                                  |                      |                                |                       |          |        |
| <b>V</b> I I I I                                          |                                                                                  |                      |                                |                       |          |        |
| You have requested to reset your pass                     | word on 2023-01-04 03:45:112. To finalize the reset action, you need to valid    | date the new pass    | vora you proviae               | ea.                   |          |        |
| Please follow the link below to a secur                   | e web page. Attention: the link will expire at 2023-01-06 03:45:11Z and you      | have to start the p  | rocess again.                  |                       |          |        |
| On this webpage please enter the requ                     | ired information to validate your new password. After the new password ha        | as been validated y  | ou can instantly               | use it to sign in A   | Amadeu   | JS     |
|                                                           |                                                                                  |                      |                                |                       | ~        |        |
| Selling Platform Connect.                                 |                                                                                  |                      |                                |                       |          |        |
| Selling Platform Connect.  Please click here              |                                                                                  | _                    |                                |                       |          |        |
| Selling Platform Connect. Please click here               |                                                                                  | Passwor              | <b>d</b> ใหม่ ต้อ <sub>ง</sub> | งทาการ                |          |        |
| Selling Platform Connect. Please click here Best regards, |                                                                                  | Passwor<br>ชั่วโมง   | <b>d</b> ใหม่ ต้อง             | งทาการ                |          |        |

5. ระบบจะปรากฏหน้ามาให้ผู้ใช้ยืนยันการตั้ง Password อีกครั้ง โดยการใส่ Password ที่ได้ตั้งไว้ แล้วคลิกที่ปุ่ม Confirm

| Confirm new pas | sword                       |
|-----------------|-----------------------------|
| * Mandatory     |                             |
| Username        |                             |
| SECOTRN         | Specify new Password again. |
| Password *      |                             |
|                 | <u></u>                     |
| Close           |                             |

amadeus

 หาก Password ที่ตั้งไว้ กับ Password ที่ใส่ลงไปเพื่อยืนยันตรงกัน ระบบจะปรากฏข้อความขึ้นมาแจ้งว่าได้ทำ การเปลี่ยน Password สำเร็จแล้ว ดังรูป

| Your password was reset successfully |                                     |
|--------------------------------------|-------------------------------------|
|                                      | amabeus                             |
| per l'og                             | Sign in                             |
|                                      | * Mandatory                         |
|                                      | Username* Duty code                 |
|                                      | Office ID*                          |
| AMADEUS<br>SELLING PLATFORM CONNECT  | Password *                          |
|                                      | Remember me                         |
|                                      | Sign in                             |
|                                      | I forgot my password                |
| © Amadeus 🖄 2022                     | English (US) ^ Support Legal notice |

"Your password was reset successfully"

7. หลังจากนี้ ผู้ใช้สามารถเข้าสู่ระบบ Selling Platform Connect ด้วยรหัสผ่านใหม่ได้เลย

|                   | amadeus      |                |
|-------------------|--------------|----------------|
| Sign in           |              |                |
| * Mandatory       |              |                |
| Username* SECOTRN | Duty code    |                |
| Office ID *       |              |                |
| Password *        | ระบุ Passwo  | rd ที่ตั้งใหม่ |
| •••••             | <sup>®</sup> |                |
| Remember me       |              |                |
| Si                | gn in        |                |
| I forgot m        | y password   |                |

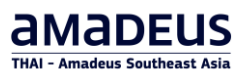

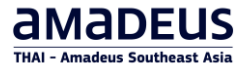

- 8. การยืนยันดัวตนแบบหลายขั้นตอน Multi-Factor Authentication (MFA)
  - กรอกรหัสผ่านเข้าสู่ระบบก่อน จำกนั้นเปิดแอปพลิเคชันยืนยันตั้วตนเ์พื่อรับรหัส
  - ระบุรหัสผ่านจากแอ<sup>้</sup>ปพลิเคชันเพื่อยืนยันดัวตน, คลิก Verify and sign-in

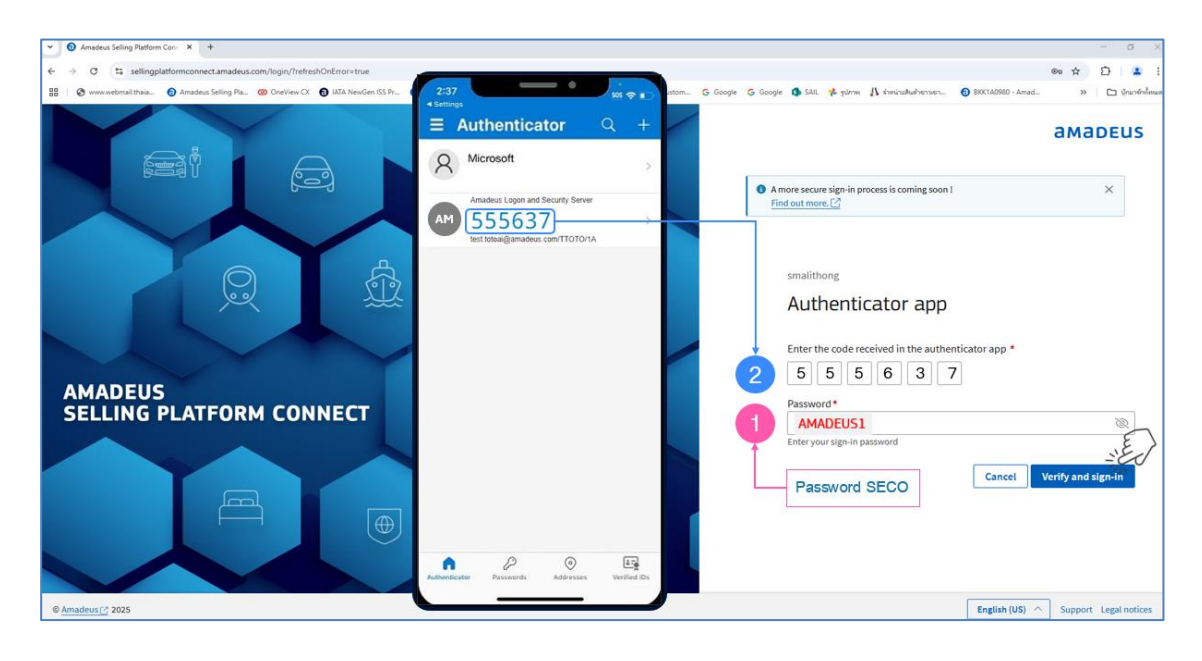

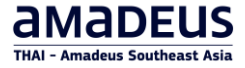

#### การใช้งานที่ได้รับการปรับปรุง:

| แสดงรหัสผ่าน (ไอคอนด | ลา)                     |          |
|----------------------|-------------------------|----------|
|                      | Password *              |          |
|                      | •••••                   | <u>S</u> |
| L                    | $\overline{\mathbf{v}}$ |          |
|                      | Password *              |          |
|                      | AMADEUS1                |          |

#### คำเดือน Caps Lock เปิดใช้งาน

| 1     | ~   |
|-------|-----|
| ••••• | R C |

้ดัวบ่งชี้ความแข็งแกร่งของรหัสผ่านและข้อความแนะนำให้ตั้งรหัสผ่าน (ในกรณีที่รีเช็ตรหัสผ่าน)

| Mandatory                                                         |                |
|-------------------------------------------------------------------|----------------|
| Jsername*                                                         |                |
| SECOTON<br>Between 12 & XX Cha<br>Setween 12 and<br>Letters (a-Z) | 999 characters |
| New password * i                                                  |                |
| •••••                                                             | š              |
| Strength: • STRONG                                                | ssword *       |
| ••••••                                                            | ŭ              |

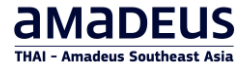

#### ้เพิ่มความปลอดภัยด้วยการตรวจสอบตัวตนหลายปัจจัย (Multi Factor Authentication - MFA)

|                                     | amadeus                                                                                                    |
|-------------------------------------|----------------------------------------------------------------------------------------------------|
|                                     | A more secure sign-in process is coming soon !     X     Find out more.                                                                          |
| AMADEUS<br>SELLING PLATFORM CONNECT | panukitra Authenticator app Enter the code received in the authenticator app * Password* Enter your sign-in password Enter your sign-in password |
|                                     | English (US) ^ Support Legal notices                                                                                                    |

เปิดแอป Authenticator บนโทรศัพท์มือถือเพื่อรับรหัสผ่านแบบใช้เวลา (Time-Based One-Time Password - TOTP) และยืนยันการเข้าสู่ระบบ

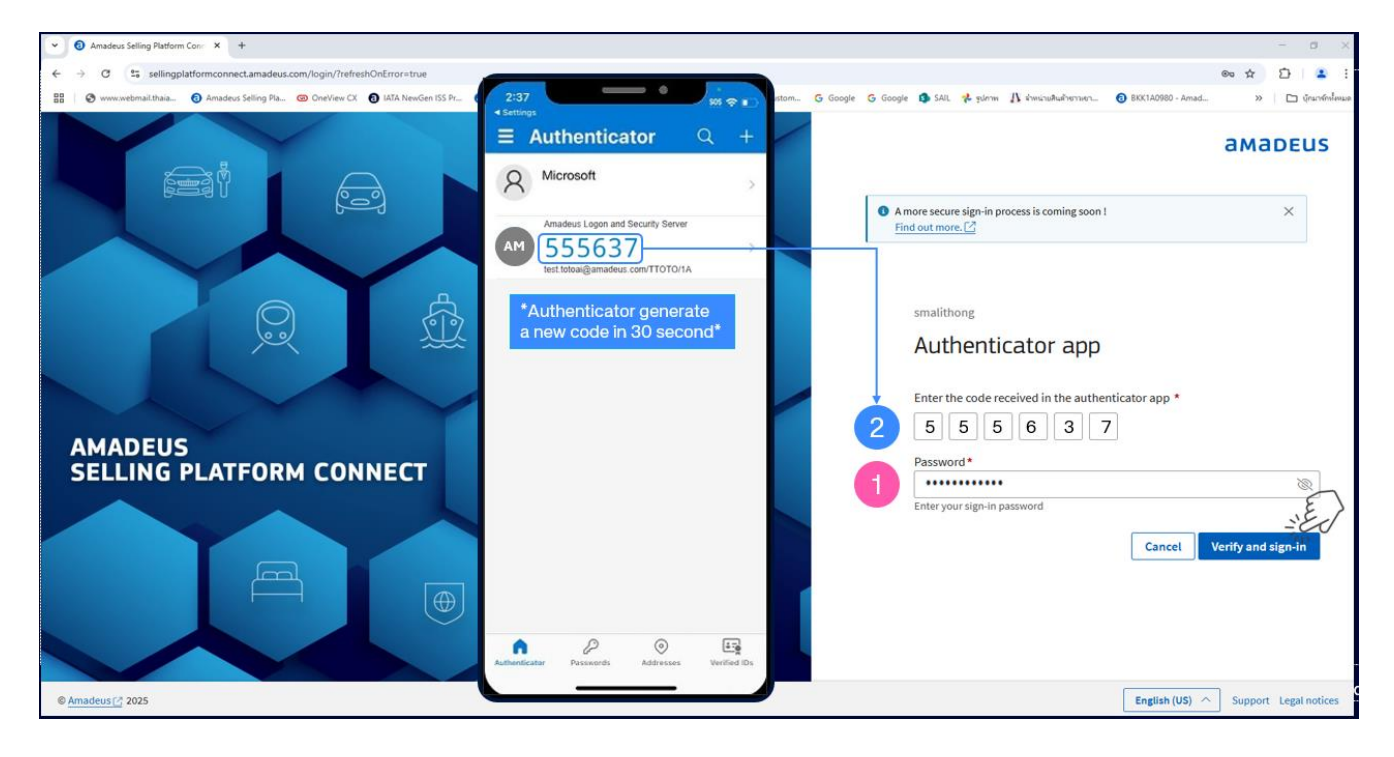

## **Session Locked**

กรณีที่ไม่ได้ใช้งานระบบนานเกินกว่า 15 นาที ระบบจะให้ผู้ใช้ใส่ Password ใหม่อีกครั้ง แล้วจึงทำการคลิกทุ่ม Unlock

| <b>AMADEUS</b> File $\checkmark$ Smart Flows $\checkmark$ |                                                                                                    | Q. Create name | × ¢        |            | SECOTRN 🗸     |
|-----------------------------------------------------------|----------------------------------------------------------------------------------------------------|----------------|------------|------------|---------------|
| >_ New command page 🗸 Enter an action                     | n (example: "Retrieve" or "Launch Smart Flow")                                                                      |                |            |            | COVID-19      |
|                                                           | Session Locked<br>Your user management session has expired<br>Please re-enter your password<br>Username<br>Password |                | wered by A | madeus Mee | tia Solutions |
|                                                           |                                                                                                    | PO             | wereu by A | madeus Met | na Solutions  |

## Auto Sign out

กรณีที่ไม่ได้ใช้งานนานเกินกว่า 60 นาที ระบบจะออกจากระบบให้โดยอัตโนมัติ ให้ผู้ใช้ใส่ Password อีกครั้ง แล้วจึง ทำการ Sign in เข้ามาใหม่

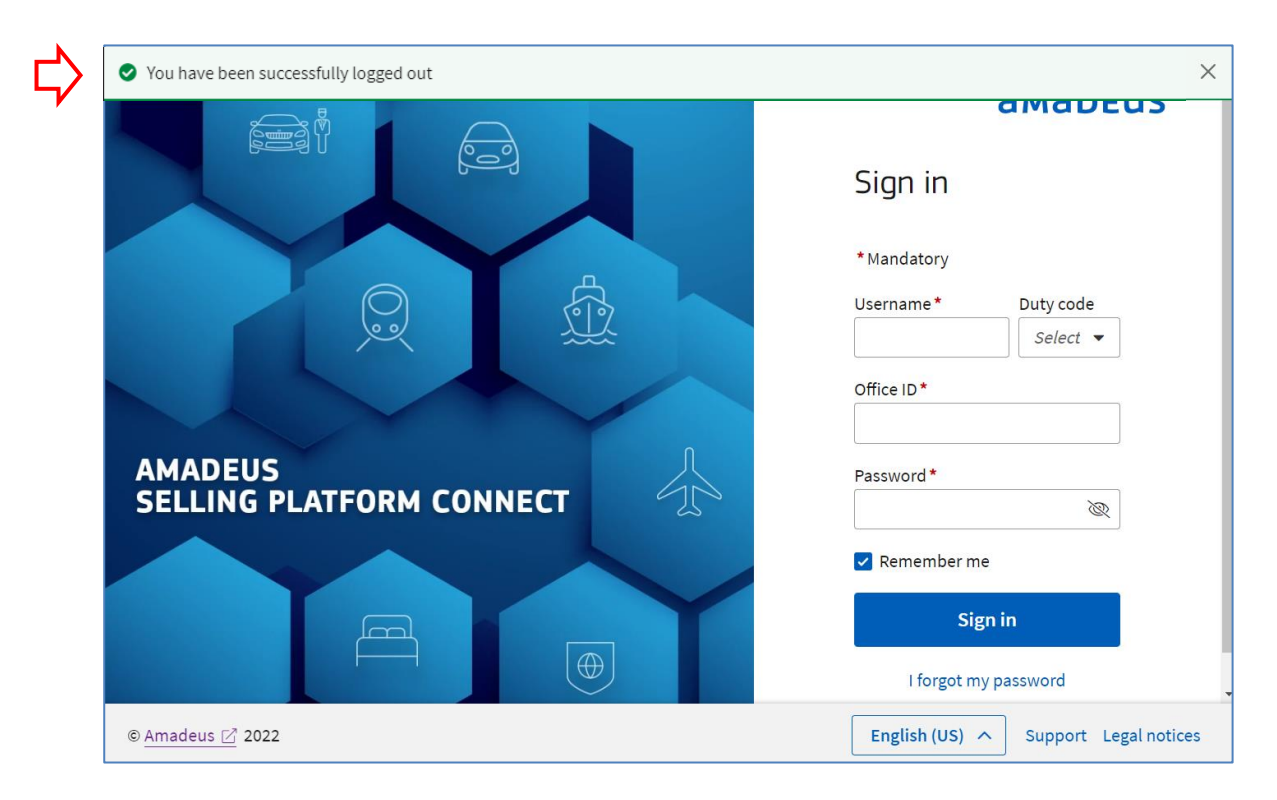

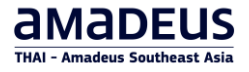

## Main Page Tab

Main Page คือหน้าหลักของโปรแกรม เป็นที่รวมคำสั่งในการใช้งานและตั้งค่าโปรแกรม

| amadeus File $\checkmark$ .  | Smart Flows 🗸 Apps 🗸                              | New Navigation Bar                                                                                                    | 🧔 🕸 About 🗸 😝                      |
|------------------------------|---------------------------------------------------|----------------------------------------------------------------------------------------------------|------------------------------------|
| >_ New command page          | Enter an action (example: "Retrieve" or "Launch . | Smart Flow")                                                                                                    | Change password                    |
| Main Page                    | < Retrieve booking file                           |                                                                                                    | () Sign out                        |
| Retrieve booking file        | GRP CLast Name First Name                         | Provider     Oper.City     Arr. City     Date  No results to display.  Are of reference number (record locator, e-licket or FF), or enter a name and press Retrieved | Last sign-in: March 3, 2025 15:32  |
| Retrieve E-Ticket or EMD     | Main List Page                                    |                                                                                                    |                                    |
| External Links<br>Queue      |                                                   |                                                                                                    |                                    |
| Tools                        | ✓ Booking file preview                            |                                                                                                    |                                    |
| Documents Management<br>News | ~<br>~                                            | No Preview to display.                                                                                                    | e ID Area                          |
| Main                         | Page Tab                                          |                                                                                                    | <u> </u>                           |
| 🗿 Main Page 📃 Comr           | mand page 1                                       | Of                                                                                                    | fice ID: BKKOK219W (Training Mode) |

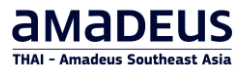

## Multiple Office Support

การรองรับหลาย Office ID ช่วยให้สามารถเข้าถึง Office ID ได้โดยใช้ชื่อผู้ใช้และรหัสผ่านเดียวกัน ซึ่งช่วยให้สามารถ ทำงานกับการจองบน Office ID ต่างๆ ได้พร้อมกัน

การสลับ Office ID หลังจากลงชื่อเข้าใช้

- คลิกที่ Office ID ที่มุมล่างขวาของแถบงาน หน้าต่างป๊อปอัป Office ID จะปรากฏขึ้น พร้อมแสดงรายการ Office ID ที่คุณสามารถเข้าถึงได้
- 2. หากต้องการกรองรายการ Office ID ให้ป้อนส่วนหนึ่งของ Office ID ลงในช่องข้อความของหน้าต่างป๊อปอัป เพื่อแสดงเฉพาะ Office ID ที่ตรงกับข้อมูลที่ป้อน
- 3. คลิกที่ Office ID ที่คุณต้องการเปลี่ยนไปใช้งาน

| <b>AMADEUS</b> File $\checkmark$ Sn | art Flows V Apps V Q                                                                                                    | Search solutions, learning and support 🧔 🕸 About 🗸 🕃             |
|-------------------------------------|----------------------------------------------------------------------------------------------------|------------------------------------------------------------------|
| ≻_ New command page 🗸 🗸             | Enter an action (example: "Retrieve" or "Launch Smart Flow")                                                                                                    |                                                                  |
| Main Page                           | < Retrieve booking file                                                                                                    |                                                                  |
| Retrieve booking file               | ✓ GRP <sup>○</sup> Last Name <sup>○</sup> First Name <sup>○</sup> Provider <sup>○</sup> <sup>No.</sup> <sup>No.</sup> | Dep.City O Arr. City O Date O Rec.Loc. O Pax.No.                 |
| Profiles                            | Please choose a type of reference number (reco                                                                                                    | relation to compute for FF), or enter a name and press Retrieve. |
| Retrieve E-Ticket or EMD            | ~                                                                                                    |                                                                  |
| External Links                      | ~                                                                                                    | Access office (2)                                                |
| Queue                               | ~                                                                                                    | e.g NCE1A0123 or 1A                                              |
| Tools                               | Booking file preview                                                                                                    | BKKIQ310U                                                        |
| Documents Management                | V No.                                                                                                    | Preview to display.                                              |
| News                                | ×                                                                                                    | BKKOK2130<br>BKKOK219W                                           |
|                                     |                                                                                                    | 1                                                                |
| 📵 Main Page 🔛 Comma                 | nd page 1                                                                                                    | Office b: BKKOK219W (Training Mode)                              |

 เซสชันใหม่สำหรับ Office ID นั้นจะเปิดขึ้นในหน้าต่างใหม่หรือแท็บใหม่ของหน้าต่างเดียวกัน โดยไม่จำเป็นต้อง ลงชื่อเข้าใช้อีกครั้ง

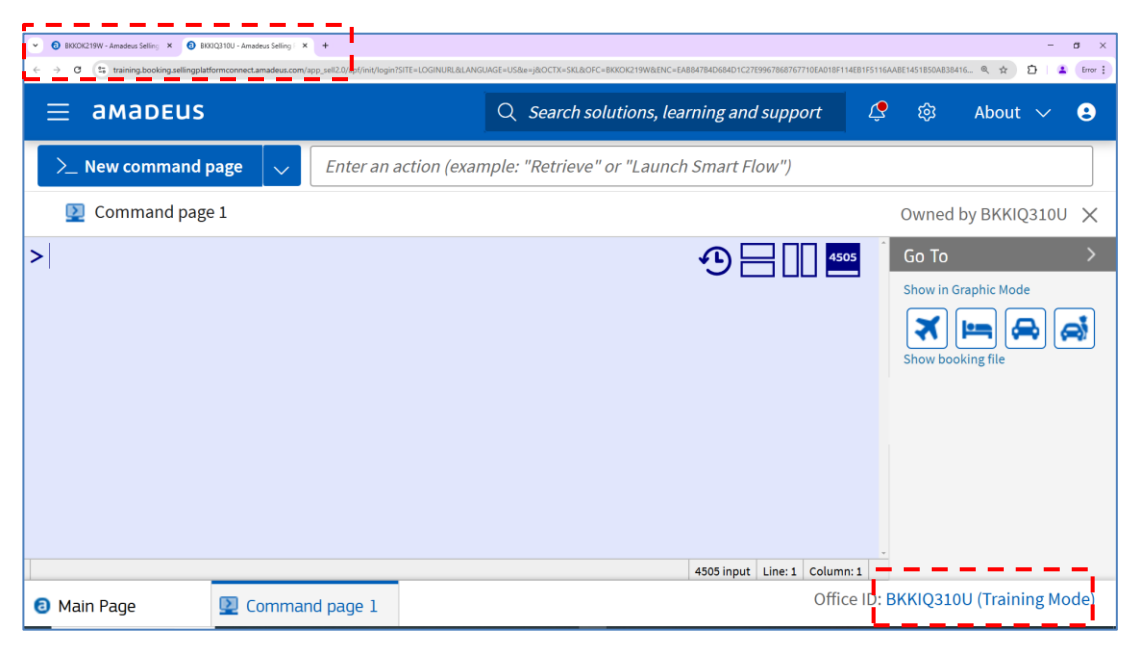

## Change Password

1. คลิกที่เมนูดรอปดาวน์ในพื้นที่ผู้ใช้ > คลิก Change password

| MADEUS File $\sim$ | Smart Flows 🗸 🛛 Apps  | ✓ Q Search s                      | solutions, learning and suppor | rt 🧔 🕸 About 🗸                       |
|--------------------|-----------------------|-----------------------------------|--------------------------------|--------------------------------------|
| > New command page | Enter an action (exam | pple: "Retrieve" or "Launch Smart | Flow")                         | Change password                      |
| 💟 Command page 1   |                       |                                   |                                | () Sign out                          |
|                    |                       |                                   | <b>少日</b> []                   | Last sign-in: February 11, 2025 09:. |
|                    |                       |                                   |                                | Show in Graphic Mode                 |

2. ในกล่องโต้ตอบ Change Password ให้ป้อนรหัสผ่านปัจจุบัน รหัสผ่านใหม่ และยืนยันรหัสผ่านใหม่ จากนั้นคลิก **Change Password** 

| Change Pas | sword                |                                                       | X   |
|------------|----------------------|-------------------------------------------------------|-----|
|            | First, Last name     | AMANDA AMADEUS                                        |     |
| •          | Username             | SECOTRN                                               |     |
| <u> </u>   | Current password:    |                                                       |     |
|            | Enter New Password   |                                                       |     |
|            | Password strength:   | Strong                                                | - 1 |
|            | Betwe                | en 12 & 999 characters; mixed alphanumeric characters | - 1 |
|            | Confirm New Password |                                                       | 1   |
|            | Change pas           | sword Do not change password                          |     |
|            |                      |                                                       | -   |

3. หน้าต่างป๊อปอัปแจ้งการเปลี่ยนรหัสผ่านสำเร็จจะปรากฏขึ้น ให้คลิก **ตกลง (OK)** เพื่อปิดหน้าต่างป๊อปอัป.

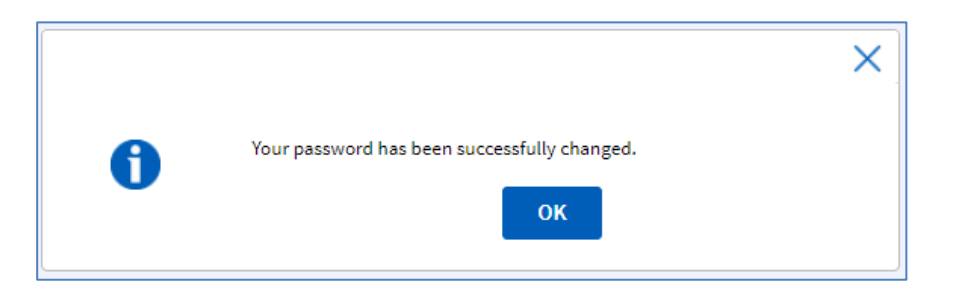

## การเปิด – ปิด Command Page

1. หลังจาก Sign in แล้ว ระบบจะเปิดหน้าการทำงานหลัก (Main Page) พร้อมกับ Command Page ขึ้นมา (ดังรูป)

| <b>aMaDEUS</b> File 🗸 Sma                        | rt Flows ∨ Apps ∨ Q Search solutions, learning and support                                                                                                    | ♪ About ∨ SECOTRN ∧                 |
|--------------------------------------------------|----------------------------------------------------------------------------------------------------|-------------------------------------|
| $ ightarrow _{ m New}$ command page $ ightarrow$ | Enter an action (example: "Retrieve" or "Launch Smart Flow")                                                                                                    | Change password                     |
| Main Page                                        | Ketrieve Booking File           GRP         0         Last Name         0         Provider         0         Data                                                                                                    | Command page settings               |
| Retrieve Booking File<br>Retrieve Profile        | V     V     V | Last sign-in: 10 August 2023 09:07  |
| Retrieve E-Ticket or EMD                         | ~                                                                                                    |                                     |
| External Links                                   | <u> </u>                                                                                                    |                                     |
| Queues                                           | ×<br>×                                                                                                    |                                     |
| Document Management                              | Booking File Preview                                                                                                    |                                     |
| Personal Settings                                | No Preview to display:                                                                                                    |                                     |
|                                                  |                                                                                                    |                                     |
|                                                  |                                                                                                    |                                     |
|                                                  |                                                                                                    |                                     |
| 📵 Main Page 📃 Comman                             | id Page 1 Of                                                                                                    | ffice ID: BKKOK219W (Training Mode) |

2. หากต้องการเปิด Command Page เพิ่มเติม สามารถคลิกที่ปุ่ม **New command page** บน Tools Bar ดังรูป

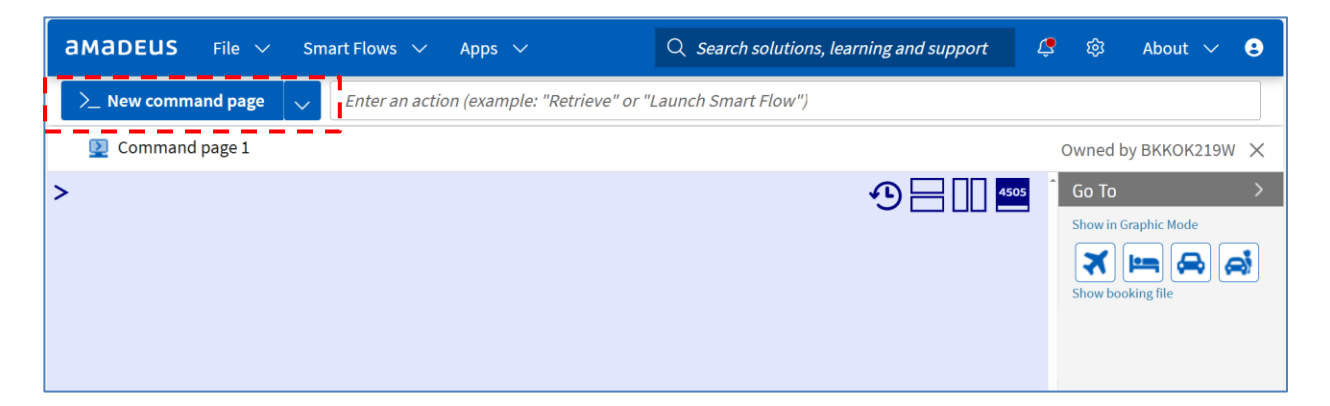

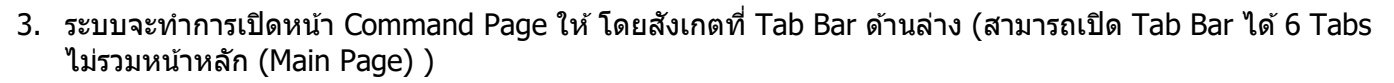

| amadeus File ∽ Smart Flows ∽                          | Apps 🗸                                        |                | Q Search sol   | lutions, learning and support | <b>4</b> &                   | About 🗸 SECOTRN20 🗸                |
|-------------------------------------------------------|-----------------------------------------------|----------------|----------------|-------------------------------|------------------------------|------------------------------------|
| ≻ New command page 🗸 Enter an action                  | on (example: "Retrieve" or "Launch Smart Flow | w")            |                |                               |                              |                                    |
| Command page 6                                        |                                               |                |                |                               |                              | Owned by BKKOK219W 🗙               |
| >                                                     |                                               |                |                | •                             |                              | so to >                            |
| <ul> <li>Main Page</li> <li>Command page 1</li> </ul> | Command page 2 😥 Command page 3               | Command page 4 | Command page 5 | Command page 6                | out Line: 1 Column<br>Office | 1<br>ID: BKKOK219W (Training Mode) |

4. หากต้องการปิด Command Page ทำได้โดยการคลิกที่ กากบาท X บริเวณมุมขวาบน

| <b>AMADEUS</b> Fi | e 🗸 Smart Flows | ✓ Apps ✓                  |                          |                | Q Search so    | lutions, learning and suppor | t 🧔 🕸                  | About 🗸        | SECOTRN20 🗸       |
|-------------------|-----------------|---------------------------|--------------------------|----------------|----------------|------------------------------|------------------------|----------------|-------------------|
| ≻_ New command    | page 🧹 Enter an | action (example: "Retriev | e" or "Launch Smart Flow | v")            |                |                              |                        |                |                   |
| Command pag       | e 6             |                           |                          |                |                |                              |                        | Owned t        | ру ВККОК210W 🗙    |
| >                 |                 |                           |                          | ,              |                |                              |                        | 605 🕺 Go To    | and the second    |
|                   |                 |                           |                          | คลิก X         | เพื่อปิดหน้    | ín commar                    | d                      | Show in C      | sraphic Mode      |
|                   |                 |                           |                          |                |                |                              |                        |                |                   |
|                   |                 |                           |                          |                |                |                              |                        |                |                   |
|                   |                 |                           |                          |                |                |                              |                        |                |                   |
|                   |                 |                           |                          |                |                |                              |                        |                |                   |
|                   |                 |                           |                          |                |                |                              |                        |                |                   |
|                   |                 |                           |                          |                |                |                              |                        |                |                   |
|                   |                 |                           |                          |                |                | 45                           | 05 input Line: 1 Colur | nn: 1          |                   |
| 8 Main Page       | Command page 1  | Command page 2            | Command page 3           | Command page 4 | Command page 5 | Command page 6               | Offic                  | e ID: BKKOK219 | W (Training Mode) |

amadeus

# ตั้งค่าหน้า Command Page

1. การตั้งค่าในหน้า Command Page สามารถทำได้โดย คลิกที่ Setting 🔯 ที่มุมขวาบน

| DEUS File       | ✓ Smart Flows ✓              | Apps 🗸                                     | Q Search solutions, learning and support 🧔 🕸     | About 🔨           |
|-----------------|------------------------------|--------------------------------------------|--------------------------------------------------|-------------------|
| lew command pa  | age 🧹 Enter an ad            | tion (example: "Retrieve" or "Launch Smart | Amadeus Cars Plus IMPORTANT UPDATES              |                   |
|                 |                              |                                            |                                                  |                   |
| DEUS File 🗸     | <u>Smart Elows &gt; Appe</u> | ··                                         | Course calificate loaning and support 10 182 May |                   |
| ew command page | Settings                     |                                            | View Settings                                    |                   |
| Command page 6  |                              | De deseur d'au d'aut seles                 |                                                  | ed by BKKOK2      |
|                 | Command Page                 | Background and text color                  | Go                                               | То                |
|                 | Layout                       | blue and navy                              | Show                                             | w in Graphic Mode |
|                 | Display                      | Font settings                              | - Sher                                           | w booking file    |
|                 | Miscellaneous                | Font type                                  |                                                  |                   |
|                 |                              | Courier New                                | · · · · · · · · · · · · · · · · · · ·            |                   |
| 1               |                              | Size                                       |                                                  |                   |
|                 |                              | 22                                         | • I                                              |                   |
|                 |                              | Style                                      |                                                  |                   |
|                 |                              | ○ Regular                                  | d                                                |                   |
| i i             |                              | Text preview                               |                                                  |                   |
|                 |                              |                                            |                                                  |                   |
|                 |                              |                                            |                                                  |                   |
|                 |                              |                                            | Go back Save                                     |                   |
|                 |                              |                                            | So Mach Save                                     |                   |

- 2. ที่หน้าต่าง Settings กำหนดค่าที่ต้องการ ดังนี้
  - Layout
    - Background and text color
    - Font settings
    - Font type
    - Font size
    - Font style

| Settings                 | View Settings                                                                                                    |
|--------------------------|----------------------------------------------------------------------------------------------------|
| Command Page             | Background and text color                                                                                                    |
| Layout                   | Blue and navy                                                                                                    |
| Display<br>Miscellaneous | Font settings<br>Font type<br>Courier New<br>Size<br>20<br>Style<br>O Regular  Bold O Italic O Italic and bold<br>Text preview |
| _                        | Go back Save                                                                                                    |

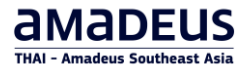

\_\_\_\_\_

- Display
  - Transitional Stored Ticket (TST) display
  - Transitional Stored Miscellaneous (TSM) display
  - Refund record display
  - Seat map display
  - Service catalogue display

| Settings                                           |                                                                                                    | ×            |           |
|----------------------------------------------------|----------------------------------------------------------------------------------------------------|--------------|-----------|
| Command Page<br>Layout<br>Display<br>Miscellaneous | <ul> <li>Transitional Stored Ticket (TST) display</li> <li>Graphic          <ul> <li>Graphic</li> <li>Cryptic</li> </ul> </li> <li>Graphic              <ul> <li>Graphic</li> <li>Cryptic</li> <li>Refund record display</li> <li>Graphic</li> <li>Cryptic</li> <li>Seat map display</li> <li>Graphic</li> <li>Cryptic</li> <li>Seat map display</li> <li>Graphic</li> <li>Cryptic</li> <li>Service catalog display</li> <li>Graphic</li> <li>Cryptic</li> <li>Service catalog display</li> <li>Graphic</li> <li>Cryptic</li> <li>Service catalog display</li> <li>Graphic</li> <li>Cryptic</li> </ul> </li> </ul> | Go back Save |           |
|                                                    |                                                                                                    |              | คลิก Save |

- Miscellaneous
  - Speed mode
  - Protocol
  - Show button to switch protocol

| Settings ×                                                                                                    |           |
|----------------------------------------------------------------------------------------------------|-----------|
| Command Page       Image: Speedmode         Layout       Protocol         Display       Image: Speedmode         Miscellaneous       Image: Speedmode |           |
| Go back Save                                                                                                    | คลิก Save |

### การออกจากระบบ (Sign out)

1. หากต้องการออกจากการใช้งานระบบ สามารถทำได้โดย คลิกที่ Username ที่มุมขวาบน แล้วเลือก ให้คลิกที่ Sign out

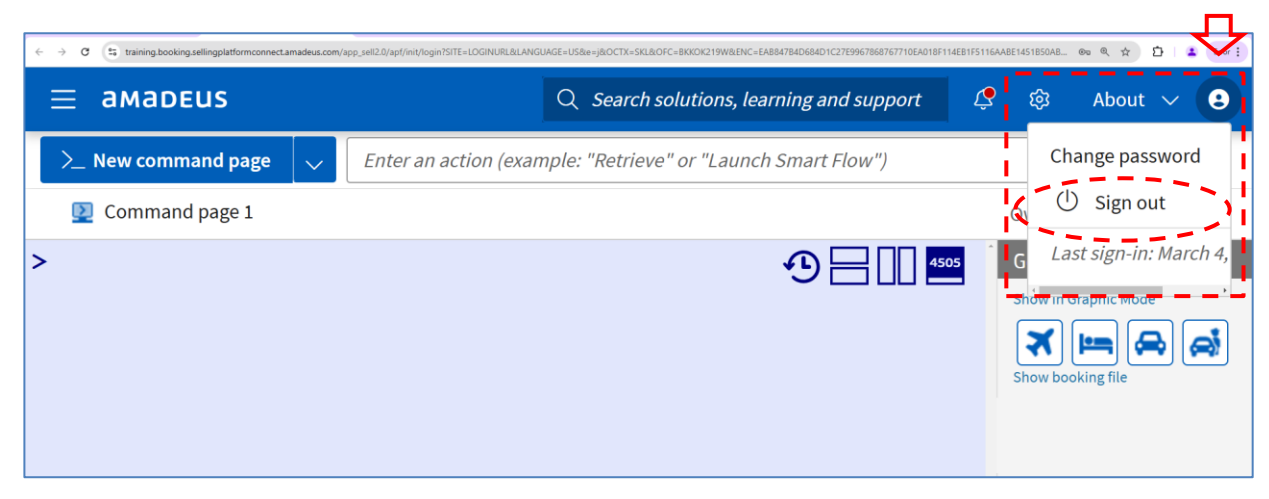

2. ระบบจะทำการปิดทุก Tab Bar พร้อมกันนั้น ระบบจะถาม (ดังรูป) เพื่อให้ยืนยัน ด้วยการคลิกปุ่ม **Sign out** อีกครั้ง

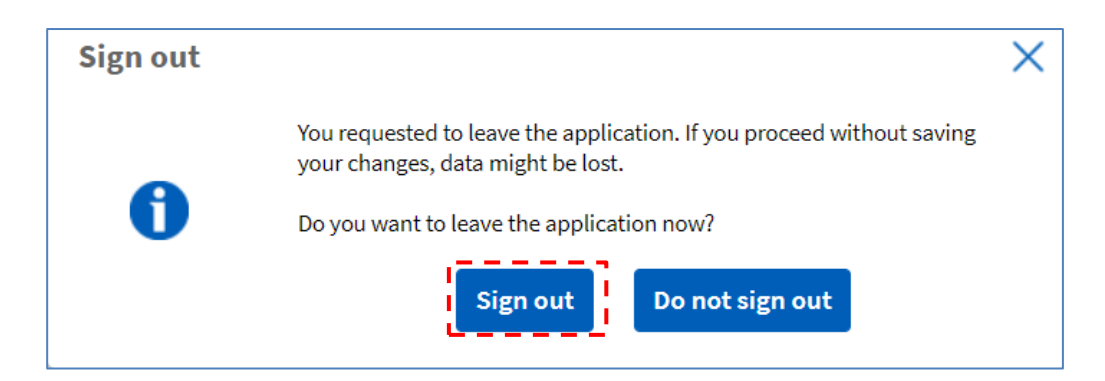

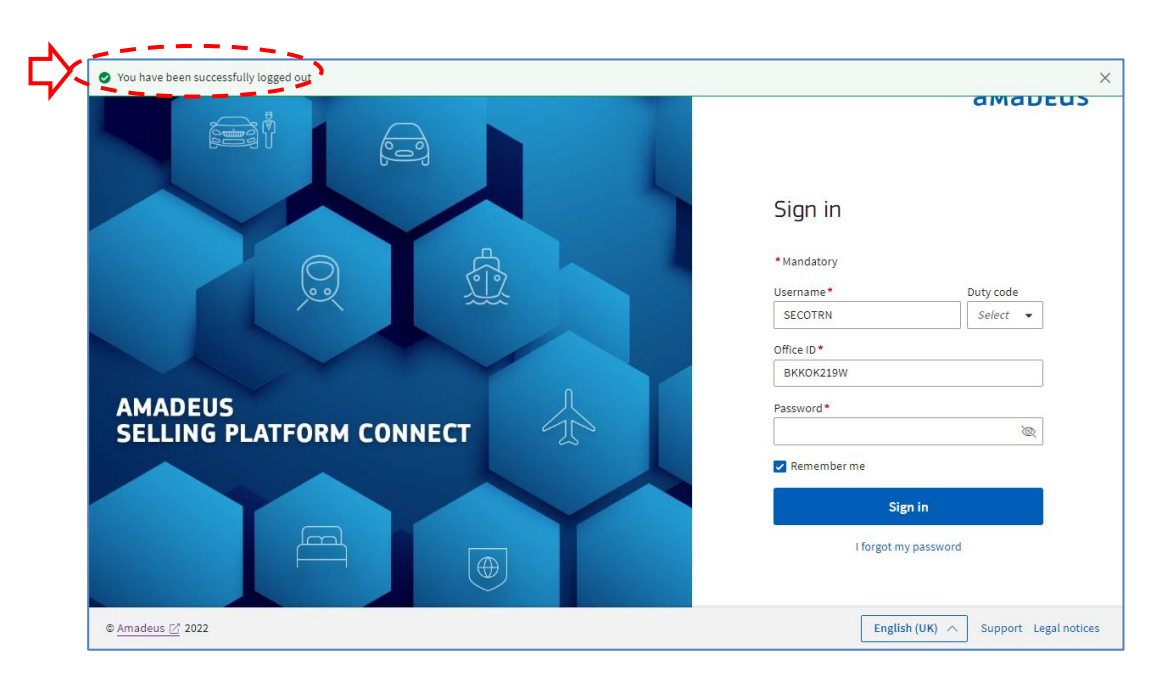

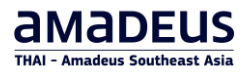

### **Search Solution**

Search Solution เป็นช่องทางในการเข้าถึง Amadeus Service Hub ผ่านทาง Amadeus Selling Platform Connect

- เมื่อคลิกที่ช่องคันหา ประวัติการคันหาของคุณจะปรากฏขึ้นโดยอัตโนมัติ เพื่อให้คุณสามารถเข้าถึงการค้นหาก่อน หน้านี้ได้อย่างรวดเร็ว
- 2. พิมพ์คำถาม คัดลอกและวางข้อความข้อผิดพลาด หรือพิมพ์คำสำคัญ จากนั้นกด Enter หรือคลิกที่ไอคอนค้นหา เพื่อแสดงผลลัพธ์
- 3. ระบบจะแสดงผลการค้นหาในรูปแบบต่อไปนี้:
  - บทความ (วิธีแก้ไขและข้อความข้อผิดพลาด)
  - คำสั่ง Cryptic และคำตอบที่ได้รับการยอมรับ จากชุมชน เมื่อคลิกที่หัวข้อที่เลือก ระบบจะเปิดหน้าต่าง แบบลอยภายใน Amadeus Selling Platform Connect
- 4. เมนูดรอปดาวน์ More support & learning มีลิงก์สำหรับเข้าถึง:
  - Amadeus Service Hub
  - การฝึกอบรม บทเรียน และเส้นทางการเรียนรู้ใน Learning Universe โดยคลิกที่ Learn how to
  - บริการสนับสนุนของเรา โดยคลิกที่ Get support
  - Live Travel Community เพื่อโพสต์คำถามใหม่

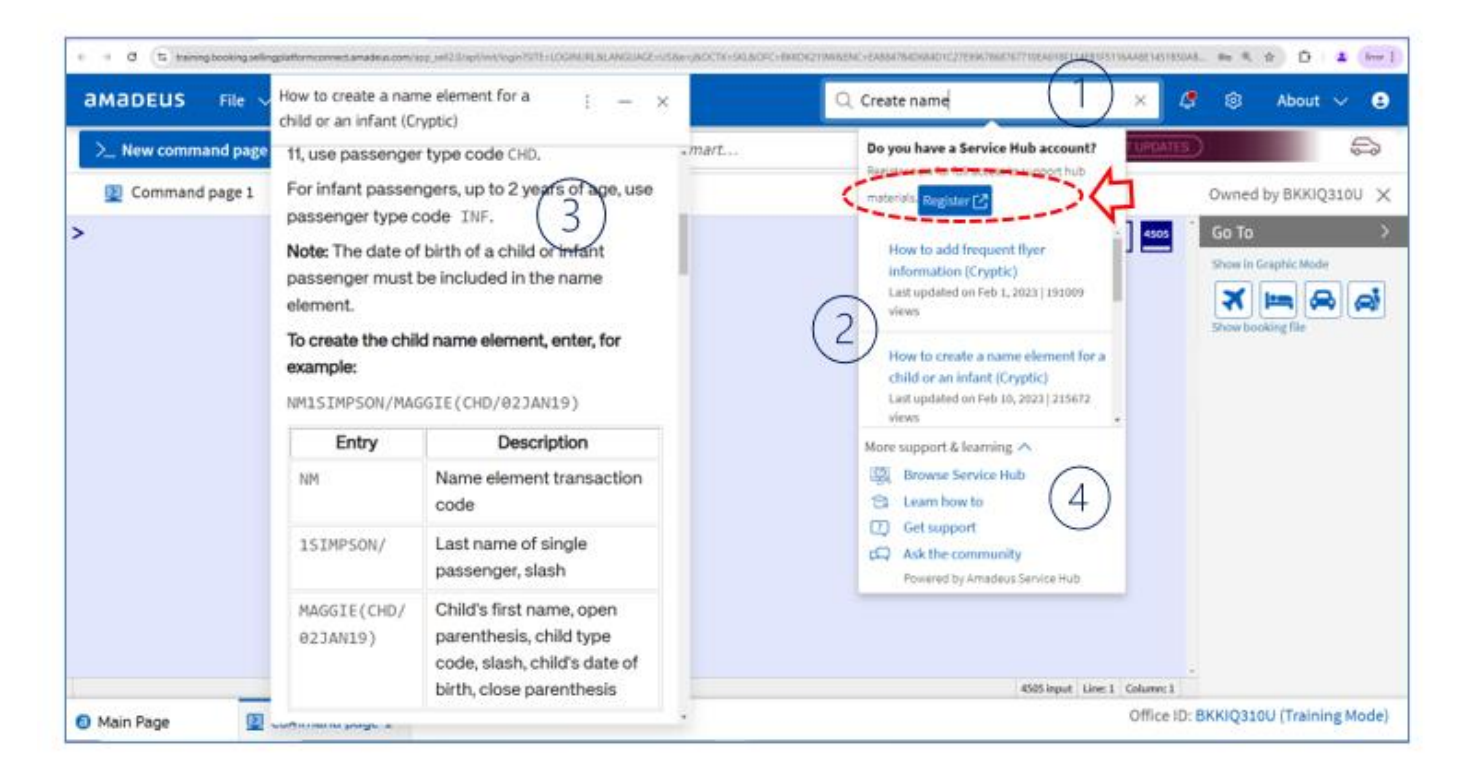

#### ขั้นตอนการลงทะเบียน

 คลิกที่ Register แล้วจะเข้าสู่กระบวนการลงทะเบียนสั้น ๆ ซึ่งจะช่วยให้สามารถเข้าถึงเนื้อหาและบริการเพิ่มเดิม ที่มีการจำกัดสิทธิ์ได้

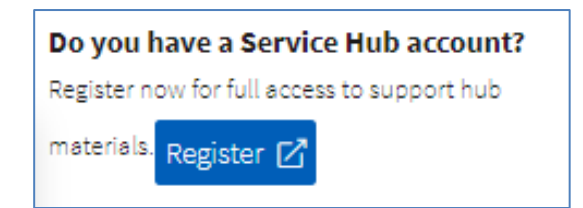

- 2. หน้าต่างของหน้าลงทะเบียนจะแสดงขึ้นมา (เฉพาะการเข้า Service Hub ครั้งแรกเท่านั้น)
  - กรอกข้อมูลส่วนที่เหลือให้ครบ
  - คลิกยอมรับ I have read and I agree with Amadeus Data Protection Policy
  - กดปุ่ม **Register**

|                                       | Support   Learning   Community                                                                                                    |             |
|---------------------------------------|----------------------------------------------------------------------------------------------------|-------------|
| /                                     | $\backslash$                                                                                                    |             |
|                                       |                                                                                                    |             |
| Please fill in the forr               | m below to register:                                                                                                    |             |
| Prefix *                              |                                                                                                    |             |
| Ms.                                   |                                                                                                    | ÷           |
| First name *                          |                                                                                                    |             |
| TRAINING                              |                                                                                                    |             |
| Last name *                           |                                                                                                    |             |
| TRN                                   |                                                                                                    |             |
| Email address *                       |                                                                                                    |             |
| alc@thaiamadeus.com                   |                                                                                                    |             |
| Language (Reguired)                   |                                                                                                    |             |
| English (United States)               |                                                                                                    | ¢           |
| Time Zone *                           |                                                                                                    |             |
| (UTC +07:00) Indochina Time           |                                                                                                    | ¢           |
| Work Phone # *                        |                                                                                                    |             |
| +6622079090                           |                                                                                                    |             |
| Fax #                                 |                                                                                                    |             |
|                                       |                                                                                                    |             |
| Mobile phone # *                      |                                                                                                    |             |
| +6680123467                           |                                                                                                    |             |
| ✓ I am an administrator               |                                                                                                    |             |
|                                       | hy personalized offers and information about Amadeur products and services Team revolution to approach at approximation                                                                                                  | u time with |
| effect for the future. For further in | y personanced one's and information about Amadeus products and services. I can revoke this consent at any<br>information on the data protection regulations, please click on the Privacy Policy at the end of this page. | r unie with |
|                                       |                                                                                                    |             |

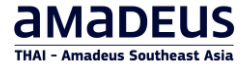

#### การลงทะเบียนเสร็จสมบูรณ์ จากนี้เอเจนต์จะสามารถเข้า Service Hub ได้ตลอดเวลา

| Support Learnin | g   Community                                                                                                    |                                                                                                    |                                                                                                    |                                                                                                    |                |
|-----------------|----------------------------------------------------------------------------------------------------|----------------------------------------------------------------------------------------------------|----------------------------------------------------------------------------------------------------|----------------------------------------------------------------------------------------------------|----------------|
| ≡ Ar            | nadeus Support & Knowle                                                                                                    | dge                                                                                                    |                                                                                                    | ۹ 😀                                                                                                    | AMANDA AMADEUS |
| หน้าหลัก Hom    | e แจ้งปัญหาแบบออนไลน์ Online F                                                                                                    | lequests การฝึกอบรม Training ข่าวสาร                                                                                                    | News ศูนย์รวม Critical Incident Am                                                                                                    | adeus Selling Platform Connect                                                                                              |                |
|                 | ยินดีต่<br>เรละ<br>Cryptic en<br>Finding he<br>Sell Conne<br>just got ea                                                              | ອນວັນສູ່ Ama                                                                                                    | deus Servic                                                                                                    | ce Hub!                                                                                                    |                |
|                 | <ul> <li>คู่มือการใช้งาน</li> <li>คู่มือการออก EMD Japan<br/>Airlines</li> <li>คู่มือการออก TG EMD กรณี<br/>Excess Baggage</li> </ul> | วีดีโอคู่มือการใช้งาน           วีเกtroduction Amadeus Selling<br>Platform Connect (TH)           > Introduction Amadeus Selling<br>Connect (EN) | หางออกเป็น           Amadeus Service Hub:           Entry Point           > ดูมือการสงทะเมือน Amadeus<br>Service Hub           > ดูมือการคับหาเรียกดูเนื้อหา | Ansมีกอบรมด่างๆ         > Profiles in Amadeus Selling<br>Platform Connect User Guide<br>- Jun2023         > All Fares & NDC |                |

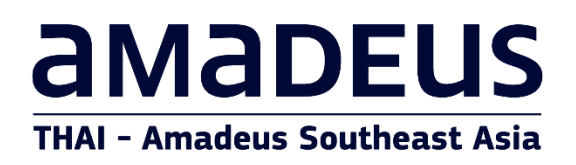

THAI Amadeus Learning Centre

E-mail:alc@thaiamadeus.com

Tel: +66 2 207 9090 Ext.3

www.thaiamadeus.com